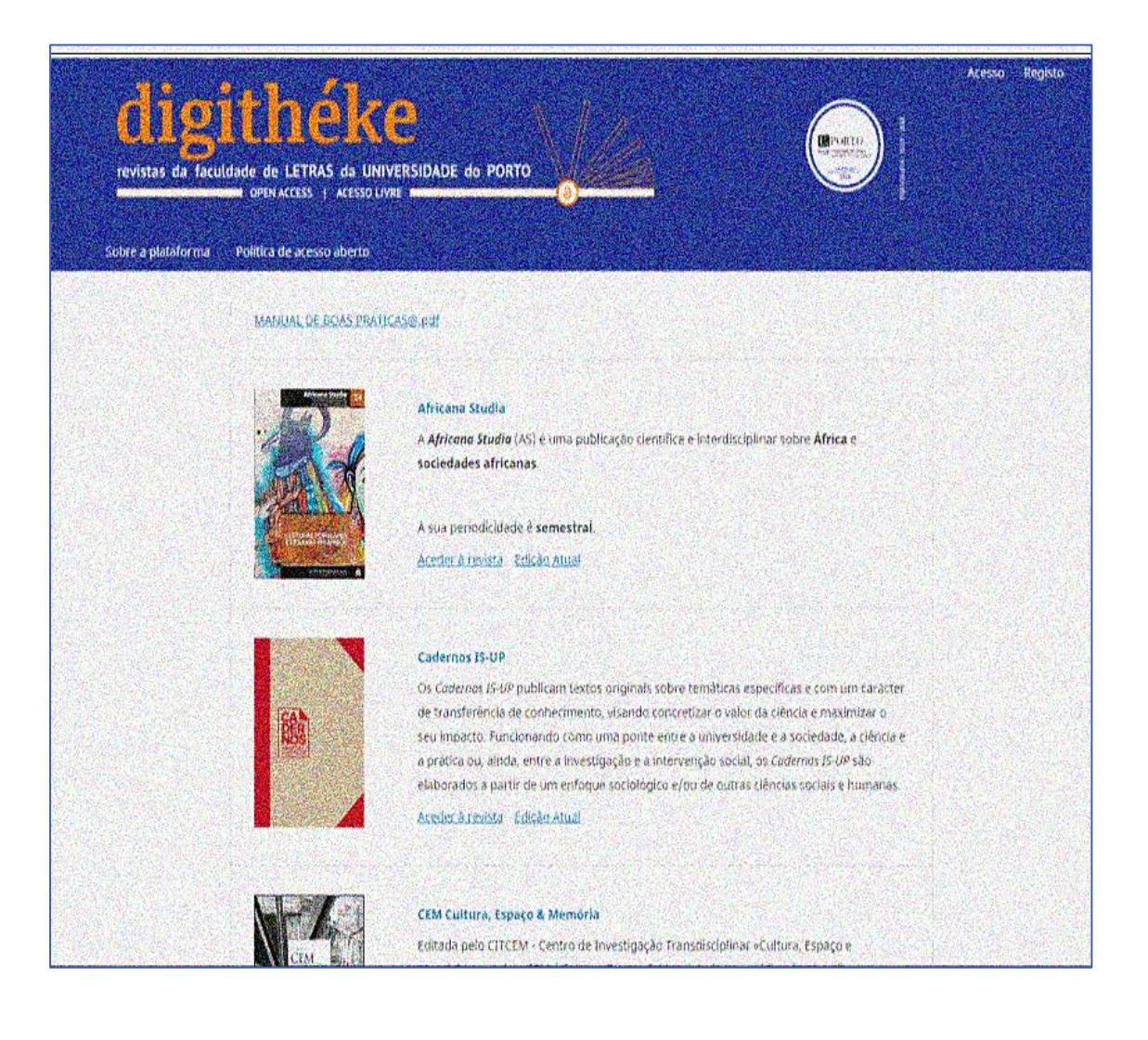

# Guia Workflow

SUBMISSÃO DE PDFs

MARIANA SELAS

Porto 2022

#### Começamos por criar um novo nº

| ubmissões            | Números                            |           |              |
|----------------------|------------------------------------|-----------|--------------|
| otícias              | Edições Futuras Edições Anteriores |           | Ø Ajuda      |
| onfigurações         |                                    |           |              |
| evista               | Edições Proximos                   |           | Criar Numero |
| ebsite               | Edição                             | Artigos   |              |
| uxo de trabalho      |                                    | Sem Itens |              |
| istribuição          |                                    |           |              |
| tilizadores & Papéis |                                    |           |              |
| statísticas          |                                    |           |              |
| rtigos               |                                    |           |              |
|                      |                                    |           |              |
| tividade Editorial   |                                    |           |              |

Estando criado, começamos com as submissões dos pdfs

#### fig.2

| 🚠 Sociologia : Revista da Faculd                         | lade de Letra            | s da Universidade | e do Porto                     |                              |           | _              | <mark>171</mark> ( | <b>(</b> ) |
|----------------------------------------------------------|--------------------------|-------------------|--------------------------------|------------------------------|-----------|----------------|--------------------|------------|
| <b>Submissões</b><br>Números<br>Notícias                 | Submissões<br>Minha Fila | Não designado     | Todos as Ativas $\overline{n}$ | Arquivos (495)               |           | • Ajuda        |                    |            |
| <b>Configurações</b><br>Revista                          | Minha                    | s Designações     |                                | <b>Q</b> Pesquisar           | ▼ Filtros | Nova Submissão |                    |            |
| Website<br>Fluxo de trabalho<br>Distribuição             |                          |                   | Não fi                         | oram encontradas submissões. |           |                |                    |            |
| Utilizadores & Papéis                                    |                          |                   |                                |                              |           |                |                    |            |
| Artigos<br>Atividade Editorial                           |                          |                   |                                |                              |           |                |                    |            |
| Utilizadores<br>Gerador de Relatórios                    |                          |                   |                                |                              |           |                |                    |            |
| https://ojs.letras.up.pt/index.php/Sociologia/submission | n/wizard                 |                   |                                |                              |           |                |                    | -          |

Aparece o menu do workflow e vamos preenchendo conforme o solicitado em cada menu que está descrito através das figuras 3 a 10

| #                    | Sociologia : Revista da Faculo | ldade de Letras da Universidade do Porto                                                                                                    | 171 | 0 |
|----------------------|--------------------------------|----------------------------------------------------------------------------------------------------|-----|---|
| Subn<br>Núm<br>Notíc | nissões<br>eros<br>ias         | Submeter Artigo           1. Início         2. Transferência do manuscrito         3. Inclusão de metadados         4. Confirmação         5. Próximos Passos |     |   |
| Conf                 | igurações                      | Secção                                                                                                    |     |   |
| Revis                | ta                             | ▼                                                                                                    |     |   |
| Webs                 | site                           | Escolha a secção apropriada para a submissão. *                                                                                                    |     |   |
| Fluxo                | de trabalho                    |                                                                                                    |     |   |
| Distr                | ibuição                        | Requisitos Submissão<br>Deve lar e validar os requicitos abaixo antes de prosseguir                                                                           |     |   |
| Utiliz               | adores & Papéis                |                                                                                                    |     |   |
| Estat                | feticas                        |                                                                                                    |     |   |
| Artia                | 05                             |                                                                                                    |     |   |
| Ativic               | lade Editorial                 |                                                                                                    |     |   |
| Litiliz              | adores                         |                                                                                                    |     |   |
| Gera                 | dor de Pelatórios              |                                                                                                    |     |   |
| Gera                 |                                |                                                                                                    |     |   |
| Utiliz<br>Gera       | adores<br>dor de Relatórios    |                                                                                                    |     |   |

| 🛔 Sociologia : Revista da Fa      | culdade de Letras da Universidade do Porto                                                                          | <mark>171</mark> |  |
|-----------------------------------|----------------------------------------------------------------------------------------------------|------------------|--|
| Submissões<br>Números<br>Notícias | Submeter Artigo 1. Início 2. Transferência do manuscrito 3. Inclusão de metadados 4. Confirmação 5. Próximos Passos |                  |  |
| Configurações                     | Secção                                                                                                    |                  |  |
| Revista                           | ~                                                                                                    |                  |  |
| Website                           |                                                                                                    |                  |  |
| Eluxo de trabalho                 | Artigos<br>Editorial                                                                                                |                  |  |
| Distribuição                      | Recensão                                                                                                    |                  |  |
| Utilizadores & Papéis             | Número completo<br>Textos<br>Noticias                                                                               |                  |  |
| Estatísticas                      | Ensaio bibliográfico<br>Nota de apresentação<br>Debates Teóricos                                                    | _                |  |
| Artigos                           | Dossier                                                                                                    |                  |  |
| Atividade Editorial               | Forum<br>Envelhecimento e família : conflitos e solidariedade                                                       |                  |  |
| Utilizadores                      | Envelhecimento e políticas sociais : novos desafios aos sistemas de protecção                                       |                  |  |
| Gerador de Relatórios             | in memoriam                                                                                                    |                  |  |

| #      | Sociologia : Revista da Faculdad | e de l | Letra            | s da           | Uni           | ivers           | idad         | de de          | o Po       | rto     |        |                                                                     | 171<br>4 | 0 |
|--------|----------------------------------|--------|------------------|----------------|---------------|-----------------|--------------|----------------|------------|---------|--------|---------------------------------------------------------------------|----------|---|
| Artig  | os                               | Þ      | Ô                | В              | Ι             | U               | P            | 2              | $^{\circ}$ | 55      |        | ÷                                                                   |          |   |
| Ativio | lade Editorial                   |        |                  |                |               |                 |              |                |            |         |        |                                                                     |          |   |
| Utiliz | adores                           |        |                  |                |               |                 |              |                |            |         |        |                                                                     |          |   |
| Gera   | dor de Relatórios                |        |                  |                |               |                 |              |                |            |         |        |                                                                     |          |   |
|        |                                  |        |                  |                |               |                 |              |                |            |         |        |                                                                     |          |   |
| Ferra  | mentas                           |        |                  |                |               |                 |              |                |            |         |        |                                                                     |          |   |
| Admi   | nistração                        |        |                  |                |               |                 |              |                |            |         |        |                                                                     |          |   |
|        |                                  |        |                  |                |               |                 |              |                |            |         |        |                                                                     |          |   |
|        |                                  | Env    | iar Co           | omo            | *             |                 |              |                |            |         |        |                                                                     |          |   |
|        |                                  | Subr   | neta e           | em alg         | gum           | dos s           | egui         | ntes           | pape       | is se o | deseja | ar ser capaz de editar e publicar esta submissão você mesmo:        |          |   |
|        |                                  | ##de   | efault.<br>#defa | grou<br>ault.a | ps.na<br>roup | ame.r<br>os.nar | nana<br>ne.m | iger#<br>ianag | #<br>1er## |         |        |                                                                     |          |   |
|        |                                  | 0 #    | #defa            | ult.g          | roup          | s.nar           | ne.au        | uthor          | ##         |         |        |                                                                     |          |   |
|        |                                  |        |                  |                |               |                 |              |                |            |         |        |                                                                     |          |   |
|        |                                  | 🗹 S    | im, co           | ncor           | do qi         | ue os           | meu          | is dad         | dos se     | ejam    | recoll | hidos e armazenados de acordo com os <u>termos de privacidade</u> . |          |   |
|        |                                  |        |                  |                |               |                 |              |                |            |         |        |                                                                     |          |   |
|        |                                  |        |                  |                |               |                 |              |                |            |         |        | Guardar e continuar Cancela                                         | r        |   |
|        |                                  |        |                  |                |               |                 |              |                |            |         |        |                                                                     |          |   |
|        |                                  |        |                  |                |               |                 |              |                |            |         |        |                                                                     |          | - |

| 🚓 Sociologia : Revista da Faculd                         | ade de Let      | ras da Universidade do Porto   |                                   |                        |                                | 171<br>4 | 0 |
|----------------------------------------------------------|-----------------|--------------------------------|-----------------------------------|------------------------|--------------------------------|----------|---|
| Números                                                  |                 |                                |                                   |                        |                                |          |   |
| Notícias                                                 | 1. Início       | 2. Transferência do manuscrito | 3. Inclusão de metadados          | 4. Confirmação         | 5. Próximos Passos             |          |   |
|                                                          |                 |                                |                                   |                        |                                |          |   |
| Configurações                                            | Fiche           | piros                          |                                   |                        | Adicionar Ficheir              |          |   |
| Revista                                                  | Tiene           |                                |                                   |                        |                                |          |   |
| Website                                                  |                 |                                |                                   |                        |                                |          |   |
| Fluxo de trabalho                                        |                 | Transfira todos os ficheiros q | ue a equipa editorial necessite p | ara avaliar a sua subr | nissão. <u>Upload Ficheiro</u> |          |   |
| Distribuição                                             |                 |                                |                                   |                        |                                |          |   |
| Utilizadores & Papéis                                    |                 |                                |                                   |                        | Guardar e continuar Cance      | ar       |   |
|                                                          |                 |                                |                                   |                        |                                |          |   |
| Estatísticas                                             |                 |                                |                                   |                        |                                |          |   |
| Artigos                                                  |                 |                                |                                   |                        |                                |          |   |
| Atividade Editorial                                      |                 |                                |                                   |                        |                                |          |   |
| Utilizadores                                             |                 |                                |                                   |                        |                                |          |   |
| Gerador de Relatórios                                    |                 |                                |                                   |                        |                                |          |   |
|                                                          |                 |                                |                                   |                        |                                |          |   |
| Ferramentas                                              |                 |                                |                                   |                        |                                |          |   |
| https://ojs.letras.up.pt/index.php/Sociologia/submission | /step/2?submiss | ionId=11162&sectionId=0        |                                   |                        |                                |          |   |

| 🚠 Sociologia : Revista da Faculd | ade de Let | ras da Universidade do Porto                    |                          |                |                |                    | <mark>171</mark> |  |
|----------------------------------|------------|-------------------------------------------------|--------------------------|----------------|----------------|--------------------|------------------|--|
| Números                          |            |                                                 |                          |                |                |                    |                  |  |
| Notícias                         | 1. Início  | 2. Transferência do manuscrito                  | 3. Inclusão de metadados | 4. Confirmação | 5. Próximos Pa | 15505              |                  |  |
|                                  |            |                                                 |                          |                |                |                    |                  |  |
| Configurações                    | Fiche      | eiros                                           |                          |                |                | Adicionar Ficheiro |                  |  |
| Revista                          |            |                                                 |                          |                |                |                    |                  |  |
| Website                          | <b>7</b> . | Margarida Franca.pdf                            |                          |                |                | Editar Remover     |                  |  |
| Fluxo de trabalho                | 🛕 Qu       | e tipo de ficheiro é este? <u>##default.gen</u> | res.article## Outro      |                |                |                    |                  |  |
| Distribuição                     |            |                                                 |                          |                |                |                    |                  |  |
| Utilizadores & Papéis            |            |                                                 |                          |                | Guardar e c    | ontinuar Cancela   | r                |  |
|                                  |            |                                                 |                          |                |                |                    |                  |  |
| Estatísticas                     |            |                                                 |                          |                |                |                    |                  |  |
| Artigos                          |            |                                                 |                          |                |                |                    |                  |  |
| Atividade Editorial              |            |                                                 |                          |                |                |                    |                  |  |
| Utilizadores                     |            |                                                 |                          |                |                |                    |                  |  |
| Gerador de Relatórios            |            |                                                 |                          |                |                |                    |                  |  |
|                                  |            |                                                 |                          |                |                |                    |                  |  |
| Ferramentas                      |            |                                                 |                          |                |                |                    |                  |  |
| Administração                    |            |                                                 |                          |                |                |                    |                  |  |

| 🛔 Sociologia : Revista da Faculd | ade de Let | ras da Universidade do Porto   |                          |                |                                 | 171<br>4 |  |
|----------------------------------|------------|--------------------------------|--------------------------|----------------|---------------------------------|----------|--|
| Números                          |            |                                |                          |                |                                 |          |  |
| Notícias                         | 1. Início  | 2. Transferência do manuscrito | 3. Inclusão de metadados | 4. Confirmação | 5. Próximos Passos              |          |  |
|                                  |            |                                |                          |                |                                 |          |  |
| Configurações                    | Fiche      | eiros                          |                          |                | Adicionar Fichei                | 0        |  |
| Revista                          |            |                                |                          |                |                                 |          |  |
| Website                          | <b>7</b> . | Margarida Franca.pdf           |                          | ##defaul       | t.genres.article## Editar Remov | er -     |  |
| Fluxo de trabalho                |            |                                |                          |                |                                 |          |  |
| Distribuição                     |            |                                |                          |                | Guardar e continuar Cance       | lar      |  |
| Utilizadores & Papéis            |            |                                |                          |                |                                 |          |  |
|                                  |            |                                |                          |                |                                 |          |  |
| Estatísticas                     |            |                                |                          |                |                                 |          |  |
| Artigos                          |            |                                |                          |                |                                 |          |  |
| Atividade Editorial              |            |                                |                          |                |                                 |          |  |
| Utilizadores                     |            |                                |                          |                |                                 |          |  |
| Gerador de Relatórios            |            |                                |                          |                |                                 |          |  |
|                                  |            |                                |                          |                |                                 |          |  |
| Ferramentas                      |            |                                |                          |                |                                 |          |  |
| Administração                    |            |                                |                          |                |                                 |          |  |

| 🚓 Sociologia : Revista da Faculo | ade de Letras da Universidade do Porto                                                               | 뿌 😐 1                    |
|----------------------------------|----------------------------------------------------------------------------------------------------|--------------------------|
| Números                          |                                                                                                    |                          |
| Notícias                         | 1. Início         2. Transferência do manuscrito         3. Inclusão de metadados         4. Confirm | nação 5. Próximos Passos |
|                                  |                                                                                                    |                          |
| Configurações                    | Prefixo Título *                                                                                     |                          |
| Revista                          |                                                                                                    |                          |
| Website                          | Exemplos: Um, Uma, Uns, Umas,                                                                        |                          |
| Fluxo de trabalho                | A, O, As, Os                                                                                         |                          |
| Distribuição                     | Subtítulo                                                                                            |                          |
| Utilizadores & Papéis            |                                                                                                    |                          |
|                                  |                                                                                                    |                          |
| Estatísticas                     | Resumo *                                                                                             |                          |
| Artigos                          | D D B I U I I X X & Ø ⊗ ↔ S ■ ±                                                                      |                          |
| Atividade Editorial              |                                                                                                    |                          |
| Utilizadores                     |                                                                                                    |                          |
| Gerador de Relatórios            |                                                                                                    |                          |
|                                  |                                                                                                    |                          |
| Ferramentas                      |                                                                                                    |                          |
| Administração                    |                                                                                                    |                          |

| 🛔 Sociologia : Revista d | da Faculdade de Letras da Universidade do Porto 💯 🔕                                                                       |
|--------------------------|----------------------------------------------------------------------------------------------------|
| Números                  |                                                                                                    |
| Notícias                 | 1. Início 2. Transferência do manuscrito 3. Inclusão de metadados 4. Confirmação 5. Próximos Passos                       |
| Configurações            |                                                                                                    |
| Revista                  | Submissão Concluída                                                                                                    |
| Website                  | Obrigado pelo seu interesse em publicar através da revista Sociología : Revista da Eaculdade de Letras da Universidade do |
| Fluxo de trabalho        | Porto                                                                                                    |
| Distribuição             |                                                                                                    |
| Utilizadores & Papéis    | O que acontece a seguir?                                                                                                  |
| Fatatística              | A revista foi notificada da sua submissão, e foi-lhe enviada uma confirmação por e-mail para conservar como prova. Assim  |
| Artigos                  | que o Editor tenha analisado a submissão, este entrará em contacto.                                                       |
| Atividade Editorial      | Por agoral pode:                                                                                                    |
| Utilizadores             | r or ogora, poue.                                                                                                    |
| Gerador de Relatórios    | <u>Rever esta submissão</u>                                                                                               |
|                          | <u>Criar nova submissão</u>                                                                                               |
| Ferramentas              | <u>Voltar à Área Pessoal</u>                                                                                              |
| Administração            |                                                                                                    |

| Submissões 11162 / Franca et al. / Territorialidade das Co<br>Números Notícias Fluxo de trabalho Publicação Configurações<br>Revista Submissão Revisão Edição de cóp<br>Website Fluxo de trabalho Distribuição Edição de cóp<br>Utilizadores & Papéls Picheiros Submissão | munidades Católicas em co<br>via <b>Produção</b> | ontexto pandémico: E                    | Estudo de cas Histór                                            | ico de Atividade Bi                   | blioteca Submissão            |
|----------------------------------------------------------------------------------------------------|--------------------------------------------------|-----------------------------------------|-----------------------------------------------------------------|---------------------------------------|-------------------------------|
| Configurações       Revista       Submissão       Website       Fluxo de trabalho       Distribuição       Utilizadores & Papéis       Page 1                                                                                                    | ia Produção                                      |                                         |                                                                 |                                       | Ajuda                         |
|                                                                                                    |                                                  | Q Pesquisa<br>Janeiro ##defa<br>4, 2022 | upload Ficheiro                                                 | Enviar para<br>Aceitar e Salt         | Revisão<br>ar Revisão         |
| Estatísticas       Artigos       Atividade Editorial       Utilizadores       Gerador de Relatórios   Nome                                                                                                    | De                                               | Última I<br>Resposta                    | oad Todos Ficheiros<br>Adicionar discussão<br>Respostas Fechado | Participantes ##default.group Mariana | Designar<br>Des.name.editor## |

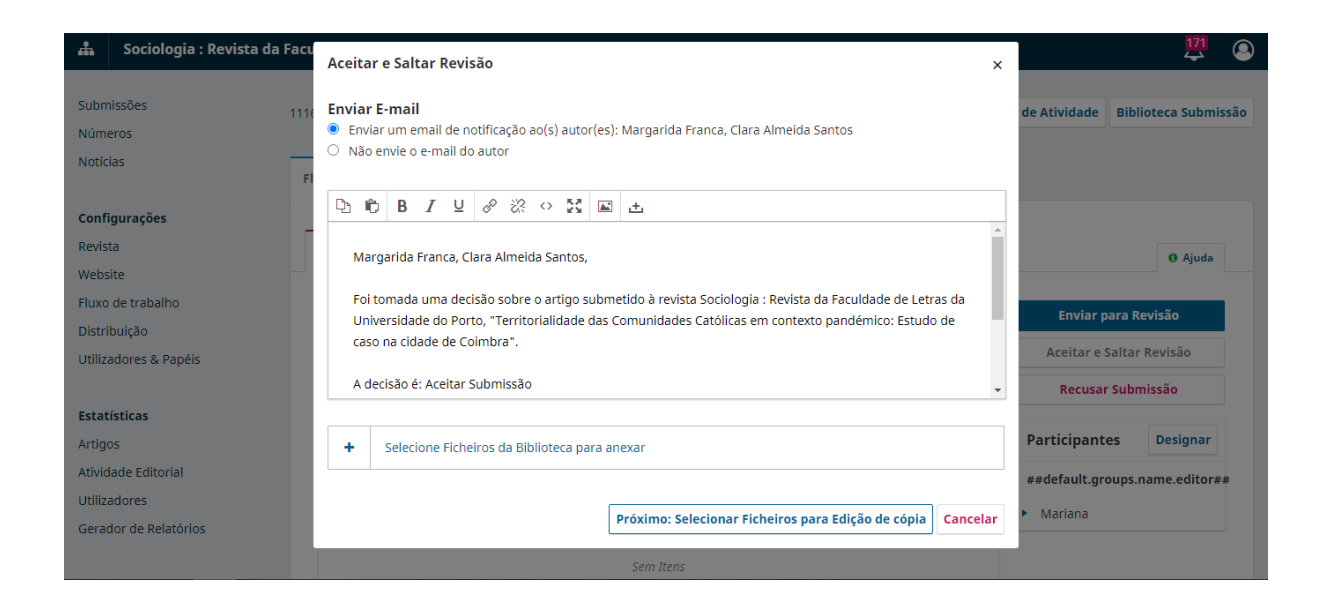

| 🔹 Sociologia : Revista da Facu | Aceitar e Saltar Revisão                                             |                       | ×                        | 171                               |
|--------------------------------|----------------------------------------------------------------------|-----------------------|--------------------------|-----------------------------------|
| Submissões 1110<br>Números     | Selecione os ficheiros que quer enviar para a etapa Edição de cópia. |                       |                          | de Atividade Biblioteca Submissão |
| Notícias                       | Ficheiros Submissão                                                  | Q Pesqu               | uisar Upload Ficheiro    |                                   |
| Configurações                  | 38043     7. Margarida Franca.pdf                                    | Janeiro ##<br>4, 2022 | default.genres.article## |                                   |
| Revista                        |                                                                      |                       |                          | O Ajuda                           |
| Website                        | Registar Decisão Editorial                                           | Anterior: Notificaçã  | ão a Autores Cancelar    |                                   |
| Fluxo de trabalho              | Ficheiros Submissão                                                  | Q Pesqui              | sar Upload Ficheiro      | Enviar para Revisão               |
| Distribuição                   |                                                                      |                       |                          | Aceitar e Saltar Revisão          |
| Utilizadores & Papeis          | Image: Second state         38043         7. Margarida Franca.pdf    | Janeiro ##d           | lefault.genres.article## |                                   |
|                                |                                                                      | 4, 2022               |                          | Recusar Submissão                 |
| Artigos                        |                                                                      | Dow                   | nload Todos Ficheiros    | Participantes Designar            |
| Atividade Editorial            | Pré-Revisão Discussões                                               |                       | Adicionar discussão      | ##default.groups.name.editor##    |
| Gerador de Relatórios          | Nomé De                                                              | Última<br>Resposta    | Respostas Fechado        | ▶ Mariana                         |
|                                | Sem Itens                                                            |                       |                          |                                   |

#### 🛔 Sociologia : Revista da Faculdade de Letras da Universidade do Porto

| Submissões<br>Números<br>Notícias                           | 11162 / Franca et al. / Territorialidade das Comunidades Cató Fluxo de trabalho Publicação                                                                                                    | icas em contexto pandém Pré-visu | alizar Histórico de Atividade Biblioteca Submissão |
|-------------------------------------------------------------|----------------------------------------------------------------------------------------------------|----------------------------------|----------------------------------------------------|
| <b>Configurações</b><br>Revista<br>Website                  | Submissão Revisão Edição de cópia Produçi                                                                                                    | 0                                | O Ajuda                                            |
| Fluxo de trabalho<br>Distribuição<br>Litilizadores & Papéis | Ficheiros Draft                                                                                                    | Q Pesquisar Upload/Seleccion     | Enviar para Produção                               |
| Estatísticas                                                | <ul> <li>Interpretation in the second second se</li></ul> | 4, 2022                          | ##default.groups.name.editor##                     |
| Artigos                                                     | Discussões de edição de cópia                                                                                                    | Adicion                          | ar discussão 🕨 Mariana                             |
| Atividade Editorial                                         | Nome De                                                                                                    | Última Resposta<br>Resposta      | s Fechado                                          |
| Utilizadores<br>Gerador de Relatórios                       | Sem Iten                                                                                                    |                                  |                                                    |
|                                                             | Edição de cópia                                                                                                    | Q Pesquisar Upload/Seleccior     | nar Ficheiros                                      |

171

| 🏭 Sociologia : Revista da Facu                                                                    | Enviar para Produção ×                                                                                                    | 171                                                       |
|---------------------------------------------------------------------------------------------------|----------------------------------------------------------------------------------------------------|-----------------------------------------------------------|
| Submissões 1110<br>Números<br>Notícias F                                                          | Enviar E-mail<br>Enviar um email de notificação ao(s) autor(es): Margarida Franca, Clara Almeida Santos<br>Não envie o e-mail do autor                                                                                                    | de Atividade Biblioteca Submissão                         |
| Configurações<br>Revista<br>Website<br>Fluxo de trabalho<br>Distribuição<br>Utilizadores & Papéis | Image: Image: | Ajuda     Enviar para Produção     Participantes Designar |
| <b>Estatísticas</b><br>Artigos<br>Atividade Editorial<br>Utilizadores<br>Gerador de Relatórios    | Mariana Selac <ul> <li>Selecione Ficheiros da Biblioteca para anexar</li> <li>Próximo: Selecionar Ficheiros para Produção</li> <li>Cancelar</li> </ul> Edição de cópia         Q. Pesquisar         Upload/Seleccionar Ficheiros                                                                                                    | ##default.groups.name.editor##                            |

| 뵯 Sociologia : Revista da Facu             | Enviar para Produção                                                                                           | ×                                               | 171                                    |
|--------------------------------------------|----------------------------------------------------------------------------------------------------|-------------------------------------------------|----------------------------------------|
| Submissões 111e<br>Números<br>Notícias Fi  | Enviar E-mail<br>O Enviar um email de notificação ao(s) autor(es): Margarida Fi<br>Não envie o e-mail do autor | ranca, Clara Almeida Santos                     | de Atividade Biblioteca Submissão      |
| <b>Configurações</b><br>Revista<br>Website | Próxim<br>Suomissao Kevisao Edição de copia Produção                                                           | no: Selecionar Ficheiros para Produção Cancelar | • Ajuda                                |
| Fluxo de trabalho<br>Distribuição          | Ficheiros Draft                                                                                                | Q Pesquisar Upload/Seleccionar Ficheiros        | Enviar para Produção                   |
| Utilizadores & Papéis                      | 38044 7. Margarida Franca.pdf                                                                                  | Janeiro ##default.genres.article##<br>4, 2022   | Participantes Designar                 |
| <b>Estatísticas</b><br>Artigos             | Discussões de edição de cópia                                                                                  | Adicionar discussão                             | ##default.groups.name.editor## Mariana |
| Atividade Editorial                        | Nome De                                                                                                    | Última Respostas Fechado<br>Resposta            |                                        |
| Utilizadores<br>Gerador de Relatórios      | Sem Itens                                                                                                    | O Resource Unioad/Selectionar Eicheiros         |                                        |

| 🚠 Sociologia : Revista da Facu | Enviar para Produção                                          | ×                                             | 171                               |
|--------------------------------|---------------------------------------------------------------|-----------------------------------------------|-----------------------------------|
| Submissões 1116                |                                                               |                                               | de Atividade Biblioteca Submissão |
| Números                        | Selecione os ficheiros que quer enviar para a etapa Produção. |                                               |                                   |
| Notícias                       | Ficheiros Draft                                               | Q Pesquisar                                   |                                   |
| Configurações                  | 38044 7. Margarida Franca.pdf                                 | Janeiro ##default.genres.article##<br>4, 2022 |                                   |
| Website                        | Edică de cánic                                                | O Promiser                                    | 0 Ajuda                           |
| Fluxo de trabalho              |                                                               | Q Pesquisar                                   |                                   |
| Distribuição                   | Nenhum Ficheiro                                               |                                               | Enviar para Produção              |
| Utilizadores & Papéis          | Registar Decisão Editorial                                    | Anterior: Notificação a Autores Cancelar      | Participantes Designar            |
| Estatísticas                   |                                                               |                                               | ##default.groups.name.editor##    |
| Artigos                        | Discussões de edição de cópia                                 | Adicionar discussão                           | <ul> <li>Mariana</li> </ul>       |
| Atividade Editorial            | Nome De                                                       | Última Respostas Fechado                      |                                   |
| Utilizadores                   | for the                                                       |                                               |                                   |
| Gerador de Relatórios          |                                                               |                                               |                                   |
|                                | Edição de cópia Q P                                           | Pesquisar Upload/Seleccionar Ficheiros        |                                   |

| 🚠 Sociologia : Revista da                                                       | Faculdade de Letras da Universidade do Porto                                                 |                           |                    |                        | 171 Q                               |
|---------------------------------------------------------------------------------|----------------------------------------------------------------------------------------------|---------------------------|--------------------|------------------------|-------------------------------------|
| Submissões<br>Números<br>Notícias                                               | 11162 / Franca et al. / Territorialidade das Comunidades Cat<br>Fluxo de trabalho Publicação | ólicas em contexto pandém | Pré-visualizar     | Histórico de Atividade | Biblioteca Submissão                |
| <b>Configurações</b><br>Revista<br>Website<br>Fluxo de trabalho<br>Distribuição | Submissão Revisão Edição de cópia Produç<br>Ficheiros Prontos para Produção                  | ão<br>Q Pesq              | uisar Upload Fi    | cheiro Agendar         | 0 Ajuda<br>Dara Publicação          |
| Utilizadores & Papéis<br>Estatísticas<br>Artigos<br>Atividade Editorial         | B 38045     7. Margarida Franca.pdf  Discussões da Produção                                  | Janeiro #<br>4, 2022      | #default.genres.ar | heiros Mariana         | tes Designar<br>roups.name.editor## |
| Utilizadores<br>Gerador de Relatórios                                           | Nome De<br>Sem Ite                                                                           | Última<br>Resposta<br>15  | Respostas F        | -echado                |                                     |

No imagem infra podemos ver o local com a informação toda relativa ao artigo e podemos aí alterar algo que não esteja como queríamos

| #                    | Sociologia : Revista da F   | aculdade de Letras da U                            | Iniversidade do Porto                                           |                            |                       | 171                  | (2)  |
|----------------------|-----------------------------|----------------------------------------------------|-----------------------------------------------------------------|----------------------------|-----------------------|----------------------|------|
| Subn<br>Núm<br>Notíc | nissões<br>ieros<br>clas    | 11162 / Franca et al. / Te<br>Fluxo de trabalho Pu | erritorialidade das Comunidades Católicas em contexto pandém    | 9 <sup>ré-visualizar</sup> | Histórico de Atividad | Biblioteca Submis    | isão |
| <b>Conf</b><br>Revis | <b>igurações</b><br>sta     | Situação: Não agendado                             |                                                                 |                            | Pré-visualizar Ag     | endar para Publicaçã | 0    |
| Web:<br>Fluxe        | site<br>o de trabalho       | Título e Resumo                                    | Prefixo                                                         |                            |                       |                      |      |
| Distr                | ibuição                     | Contribuidores                                     | Exemplos: Um, Uma, Uns, Umas, A, O, As, Os                      |                            |                       |                      |      |
| Utiliz               | adores & Papéis             | para Publicação                                    |                                                                 |                            |                       |                      |      |
| <b>Esta</b><br>Artig | <b>tísticas</b><br>os       | Permissões e<br>Divulgação                         | Titulo Territorialidade das Comunidades Católicas em contexto p | andémico                   |                       |                      |      |
| Ativio               | dade Editorial              | Edição                                             | Subtítulo                                                       |                            |                       |                      |      |
| Utiliz<br>Gera       | adores<br>dor de Relatórios |                                                    | Estudo de caso na cidade de Coimbra                             |                            |                       |                      |      |
|                      |                             |                                                    | Resumo                                                          |                            |                       |                      | -    |

| Submissões           | 11162 / Franca et al. / T | erritorialidade das Comunidades Católicas em contexto pandém Pré-visua | alizar Histórico de Ativ | ridade Biblioteca Submissa |
|----------------------|---------------------------|------------------------------------------------------------------------|--------------------------|----------------------------|
| Números              |                           |                                                                        |                          |                            |
| lotícias             | Eluxo de trabalho         | blicação                                                               |                          |                            |
|                      | Fluxo de trabalilo Po     | biração                                                                |                          | 0 Ajuda                    |
| onfigurações         | Situação: Não agendado    |                                                                        | Pré-visualizar           | Agendar para Publicação    |
| evista               |                           |                                                                        |                          |                            |
| ebsite               | Título e Resumo           |                                                                        |                          |                            |
| uxo de trabalho      |                           | para Publicação                                                        | Adiciona                 | r formato de publicação    |
| istribuição          | Contribuidores            | Com Itons                                                              |                          |                            |
| tilizadores & Papéis | • para Publicação         | Jelli Itelis                                                           |                          |                            |
| tatísticas           | Permissões e              |                                                                        |                          |                            |
| rtigos               | Divulgação                |                                                                        |                          |                            |
| ividade Editorial    | Edição                    |                                                                        |                          |                            |
|                      |                           |                                                                        |                          |                            |

Esta operação mostrada na imagem infra é obrigatória para se poder ter os pdfs online

Cria-se o formato que de uma maneira geral é um pdf

| 볿 Sociologia : Revista da Facu                                                                                                   | Criar nova edição ×                                                                                                    | 171                                                                                                    |
|----------------------------------------------------------------------------------------------------|----------------------------------------------------------------------------------------------------|----------------------------------------------------------------------------------------------------|
| Submissões 1110<br>Números Pri<br>Notícias Fi<br>Configurações Si<br>Revista Vebsite<br>Fluxo de trabalho                        | Rótulo *         O rótulo é utilizado para identificar o formato do documento<br>(ex: HTML, PDF, etc). *         Português (Portugal)         V         Idioma *         Este formato de publicação estará disponível num site separado. | de Atividade Biblioteca Submissão<br>O Ajuda<br>Jalizar Agendar para Publicação<br>dicionar formato de publicação |
| Distribuição<br>Utilizadores & Papéis<br>Estatísticas<br>Artigos<br>Atividade Editorial<br>Utilizadores<br>Gerador de Relatórios | Caminho URL Um caminho opcional para usar no URL em vez do ID. Guardar Cancelar                                                                                                    |                                                                                                    |

Guardamos e aparece-nos o menu seguinte no qual temos que escolher a componente do artigo e é sempre a mesma #default.genres.article##

Seguidamente pede-nos para fazer o upload do documento que estamos a trabalhar e guardamos e avançamos até concluir o processo.

No final agendamos o documento para o nº/vol. da revista ao qual queremos adicionar o documento.

| 🛔 Sociologia : Revista da Fa                                                                      | cu<br>Upload ficheiro pronto para produção x                                                                                                    | 171 <b>(2</b> )                   |
|---------------------------------------------------------------------------------------------------|----------------------------------------------------------------------------------------------------|-----------------------------------|
| Submissões 1<br>Números                                                                           | 1. Upload Ficheiro     2. Detalhes Revisão     3. Confirmar                                                                                                    | de Atividade Biblioteca Submissão |
| Notícias                                                                                          | Fl Componente Artigo *                                                                                                    | € Ajuda                           |
| Configurações<br>Revista<br>Website<br>Fluxo de trabalho<br>Distribuição<br>Utilizadores & Papéis | Selectone o componente do artigo          S       Selectone o componente do artigo         ##default.genres.rticle##       ##default.genres.researchInstrument##         ##default.genres.researchResults##       ##default.genres.researchResults##         ##default.genres.taserchResults##       ##default.genres.taserchResults##         ##default.genres.dataAnalysis##       ##default.genres.sourceTexts##         ##default.genres.sourceTexts##       ##default.genres.sourceTexts## | Jalizar Agendar para Publicação   |
| Estatísticas<br>Artigos<br>Atividade Editorial<br>Utilizadores<br>Gerador de Relatórios           | Permissões e<br>Divulgação<br>Edição                                                                                                    |                                   |

| <b>"</b>                                          | Sociologia : Revista da Fac                                                       | Upload ficheiro pronto para produção ×              | 171                               |
|---------------------------------------------------|-----------------------------------------------------------------------------------|-----------------------------------------------------|-----------------------------------|
| Subn<br>Núm                                       | nissões 111<br>ieros                                                              | 1. Upload Ficheiro 2. Detalhes Revisão 3. Confirmar | de Atividade Biblioteca Submissão |
| Notío                                             | cias<br>F                                                                         | Componente Artigo *                                 | O Nute                            |
| Conf<br>Revis<br>Web:<br>Fluxo<br>Distr<br>Utiliz | i <b>lgurações</b><br>sta<br>site<br>o de trabalho<br>ibuição<br>radores & Papéis | ##default.genres.article##                          | dicionar formato de publicação    |
| Estat<br>Artig<br>Ativio<br>Utiliz<br>Gera        | tísticas<br>los<br>dade Editorial<br>adores<br>dor de Relatórios                  | Permissões e<br>Divulgação<br>Edição                |                                   |

| 🛔 🛛 Sociologia : Revista da Facu                    | Upload ficheiro pronto para produção                                | (<br>                             |
|-----------------------------------------------------|---------------------------------------------------------------------|-----------------------------------|
| Submissões 1116<br>Números                          | 1. Upload Ficheiro         2. Detalhes Revisão         3. Confirmar | de Atividade Biblioteca Submissão |
| Notícias<br>Fl                                      | Componente Artigo *                                                 | • Ajuda                           |
| Configurações Si<br>Revista                         | ##default.genres.article##                                          | Jalizar Agendar para Publicação   |
| Website<br>Fluxo de trabalho                        | ✓ 7. Margarida Franca.pdf Modificar Ficheiro                        | dicionar formato de publicação    |
| Distribuição<br>Utilizadores & Papéis               | Continuar Cancelar                                                  |                                   |
| l<br>Estatísticas<br>Artigos<br>Atividade Editorial | Permissões e<br>Divulgação<br>Edição                                |                                   |
| Utilizadores<br>Gerador de Relatórios               |                                                                     |                                   |

| 🚠 Sociologia : Revista da Facu | Upload ficheiro pronto para produção                                | × 🖳 🖉 💿                           |
|--------------------------------|---------------------------------------------------------------------|-----------------------------------|
| Submissões 1118<br>Números     | 1. Upload Ficheiro         2. Detalhes Revisão         3. Confirmar | de Atividade Biblioteca Submissão |
| Notícias<br>Fl                 | Fishciya Adisionada                                                 | 0 Ajuda                           |
| Configurações                  | Ficheiro Adicionado                                                 | ualizar Agendar para Publicação   |
| Revista                        |                                                                     | Agendar para rabicação            |
| Website                        |                                                                     |                                   |
| Fluxo de trabalho              |                                                                     | dicionar formato de publicação    |
| Distribuição                   | Concluir Cancelar                                                   |                                   |
| Utilizadores & Papéis          | para Publicação                                                     |                                   |
| Estatísticas                   | Permissões e                                                        |                                   |
| Artigos                        | Divulgação                                                          |                                   |
| Atividade Editorial            | Edição                                                              |                                   |
| Utilizadores                   |                                                                     |                                   |
| Gerador de Relatórios          |                                                                     |                                   |
|                                |                                                                     |                                   |

| 🏭 Sociologia : Revista da         | Faculdade de Letras da Ur   | niversidade do Porto                                        |                |                    | 171 🙆                     |
|-----------------------------------|-----------------------------|-------------------------------------------------------------|----------------|--------------------|---------------------------|
| Submissões<br>Números             | 11162 / Franca et al. / Ter | rritorialidade das Comunidades Católicas em contexto pandém | Pré-visualizar | Histórico de Ativi | dade Biblioteca Submissão |
| Notícias                          | Fluxo de trabalho Pub       | licação                                                     |                |                    | 🤁 Ajuda                   |
| <b>Configurações</b><br>Revista   | Situação: Não agendado      |                                                             |                | Pré-visualizar     | Agendar para Publicação   |
| Website                           | Título e Resumo             |                                                             |                |                    |                           |
| Fluxo de trabalho<br>Distribuição | Contribuidores              | para Publicação                                             |                | Adicionar          | formato de publicação     |
| Utilizadores & Papéis             | para Publicação             | • por                                                       |                |                    |                           |
| Estatísticas                      | Permissões e                |                                                             |                |                    |                           |
| Artigos                           | Divulgaçao                  |                                                             |                |                    |                           |
| Atividade Editorial               | Edição                      |                                                             |                |                    |                           |
| Utilizadores                      |                             |                                                             |                |                    |                           |
| Gerador de Relatórios             |                             |                                                             |                |                    |                           |
|                                   |                             |                                                             |                |                    |                           |

| 옯 Sociologia : Revista da Fa | Selecione um número        | para agendar a publicação | ×                                                                          |                | <mark>171</mark>     | 2  |
|------------------------------|----------------------------|---------------------------|----------------------------------------------------------------------------|----------------|----------------------|----|
| Submissões 1                 | 116                        |                           |                                                                            | de Atividade   | Biblioteca Submissa  | ão |
| Números                      | Edição                     |                           |                                                                            |                |                      |    |
| Notícias                     |                            | ~                         |                                                                            |                |                      |    |
|                              | FI                         |                           |                                                                            |                | 0 Ajuda              |    |
| Configurações                | S                          |                           | Guardar                                                                    | ualizar Age    | ndar para Publicação |    |
| Revista                      |                            |                           | Guardar Jalizar Agendar para Publicação<br>Adicionar formato de publicação |                |                      |    |
| Website                      | Título e Resumo            |                           |                                                                            |                |                      |    |
| Fluxo de trabalho            |                            | para Publicação           |                                                                            | Adicionar form | ato de publicação    |    |
| Distribuição                 | Contribuidores             | 5 mlf                     |                                                                            |                |                      |    |
| Utilizadores & Papéis        | para Publicação            | , bui                     |                                                                            |                |                      | D  |
| Estatísticas                 | Permissões e<br>Divulgação |                           |                                                                            |                |                      |    |
| Artigos                      |                            |                           |                                                                            |                |                      |    |
| Atividade Editorial          | Edição                     |                           |                                                                            |                |                      |    |
| Utilizadores                 |                            |                           |                                                                            |                |                      |    |
| Gerador de Relatórios        |                            |                           |                                                                            |                |                      |    |
|                              |                            |                           |                                                                            |                |                      |    |

| Submissões           | Agendado 11162 / Fra | anca et al. / Territorialidade das Comunidades Católicas em cor | Pré-visualizar | Histórico de Atividade | Biblioteca Submissã |
|----------------------|----------------------|-----------------------------------------------------------------|----------------|------------------------|---------------------|
| Números              |                      |                                                                 |                |                        |                     |
| lotícias             | Fluxo de trabalho P  | ublicação                                                       |                |                        | 🔁 Ajuda             |
| onfigurações         | Situação: Agendado   |                                                                 |                | Pré-visu               | alizar Desagendar   |
| evista               | Situação. Agendado   |                                                                 |                | TTC VISA               | Desagendar          |
| ebsite               | Título e Resumo      |                                                                 |                |                        |                     |
| uxo de trabalho      |                      | para Publicação                                                 |                | Adicionar form         | ato de publicação   |
| istribuição          | Contribuidores       |                                                                 |                |                        |                     |
| tilizadores & Papéis | para Publicação      | ► <u>par</u>                                                    |                |                        |                     |
| statísticas          | Permissões e         |                                                                 |                |                        |                     |
| rtigos               | Divulgação           |                                                                 |                |                        |                     |
| tividade Editorial   | Edição               |                                                                 |                |                        |                     |
| tilizadores          |                      |                                                                 |                |                        |                     |